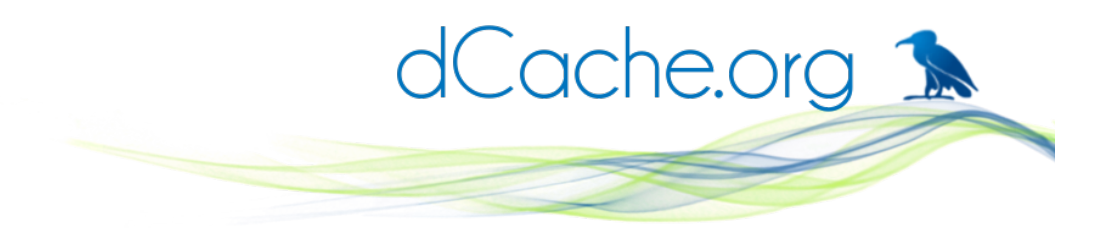

## dCache-view

Olufemi S. Adeyemi

On behalf of the project team

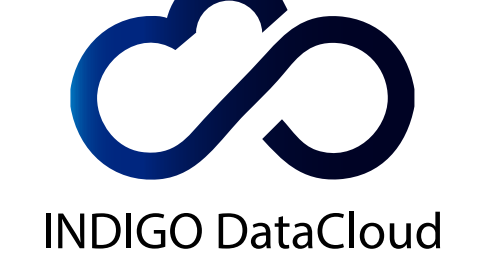

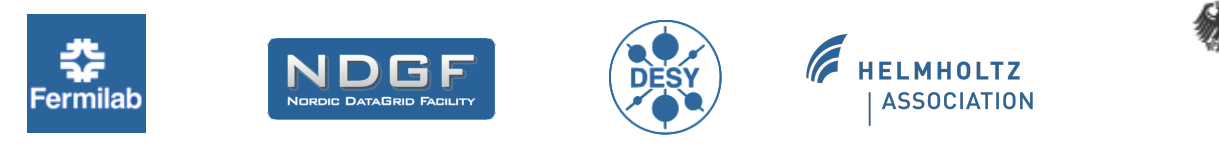

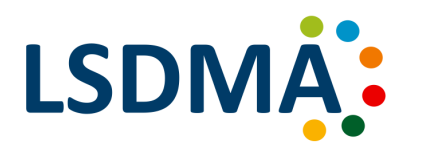

dcache-view

Olufemi S. Adeyemi

Umea

Federal Ministry of Education

and Research

| 30 May 2017

#### ← → C □ localhost:2880

dCache system-test (built from 552fc76)

**\_** 

|   | Name       | \$<br>Size | \$<br>Last Modified           | \$ |
|---|------------|------------|-------------------------------|----|
| Î | disk       |            | Sat Apr 09 13:04:02 CEST 2016 |    |
| Î | lost+found |            | Sat Apr 09 13:03:46 CEST 2016 |    |
|   | private    |            | Sat Apr 09 13:04:02 CEST 2016 |    |
|   | public     |            | Sat Apr 09 13:04:02 CEST 2016 |    |
|   | replica    |            | Sat Apr 09 13:04:02 CEST 2016 |    |
|   | reserved   |            | Sat Apr 09 13:04:02 CEST 2016 |    |
| Î | resilient  |            | Sat Apr 09 13:04:02 CEST 2016 |    |
|   | tape       |            | Sat Apr 09 13:04:02 CEST 2016 |    |

dCache.org 🔊

1

९ ☆ 🕐 🌞 🚍

 Powered by dCache

 dcache-view
 | Olufemi S. Adeyemi
 Umea
 | 30 May 2017

### Useful flow chart

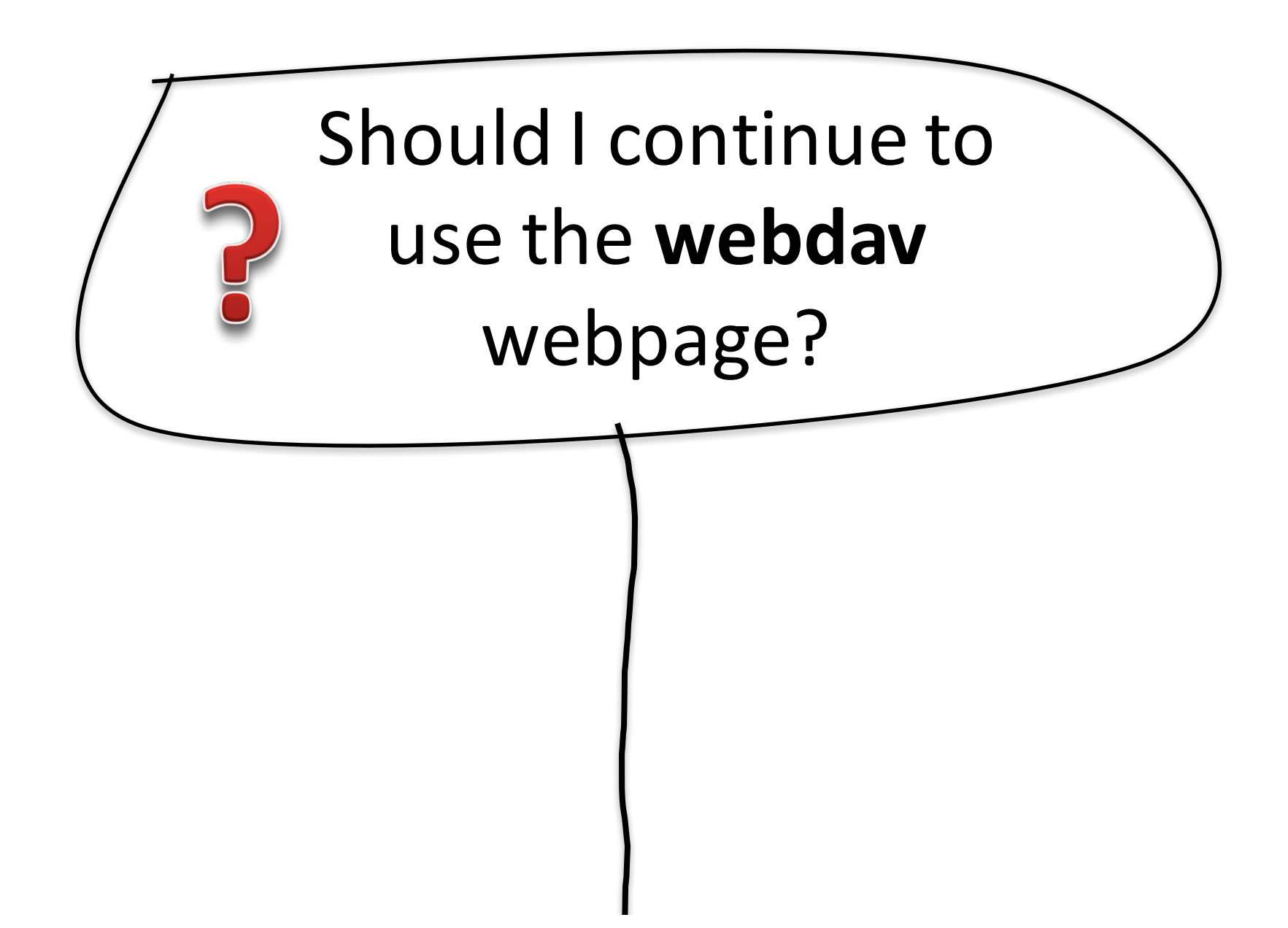

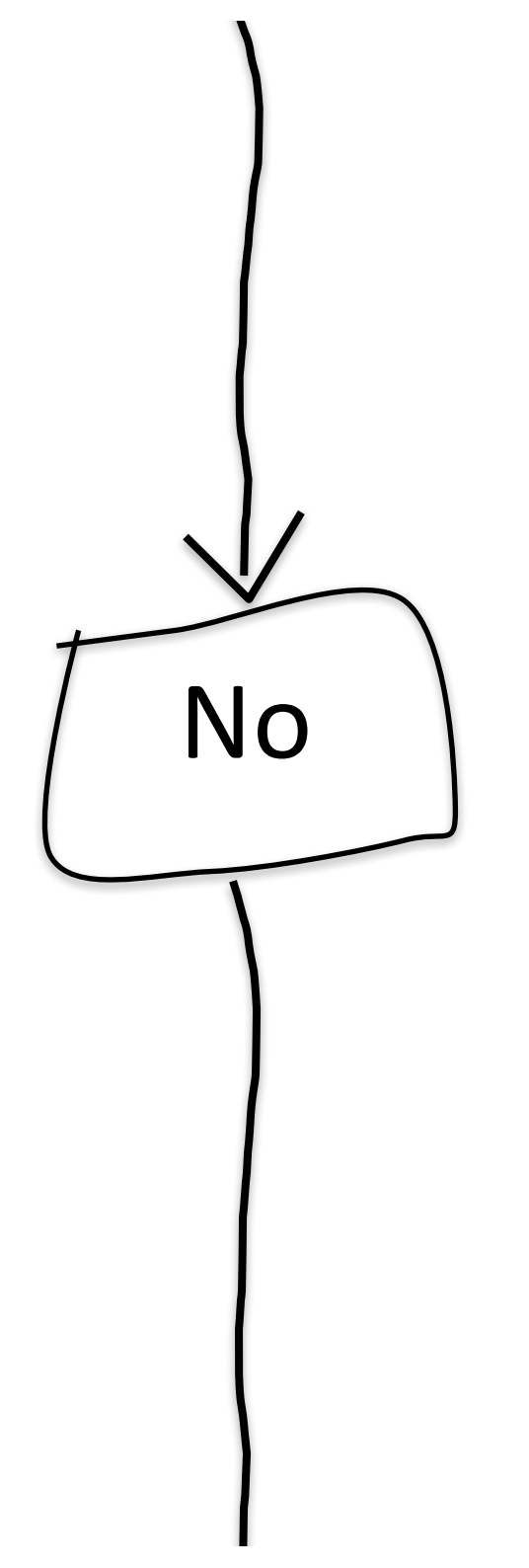

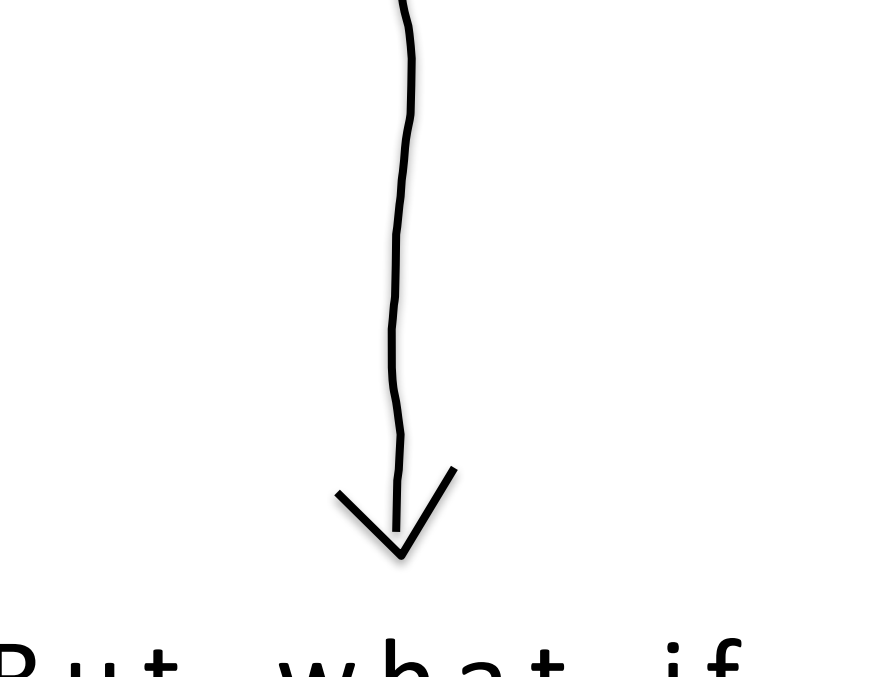

But what if ...

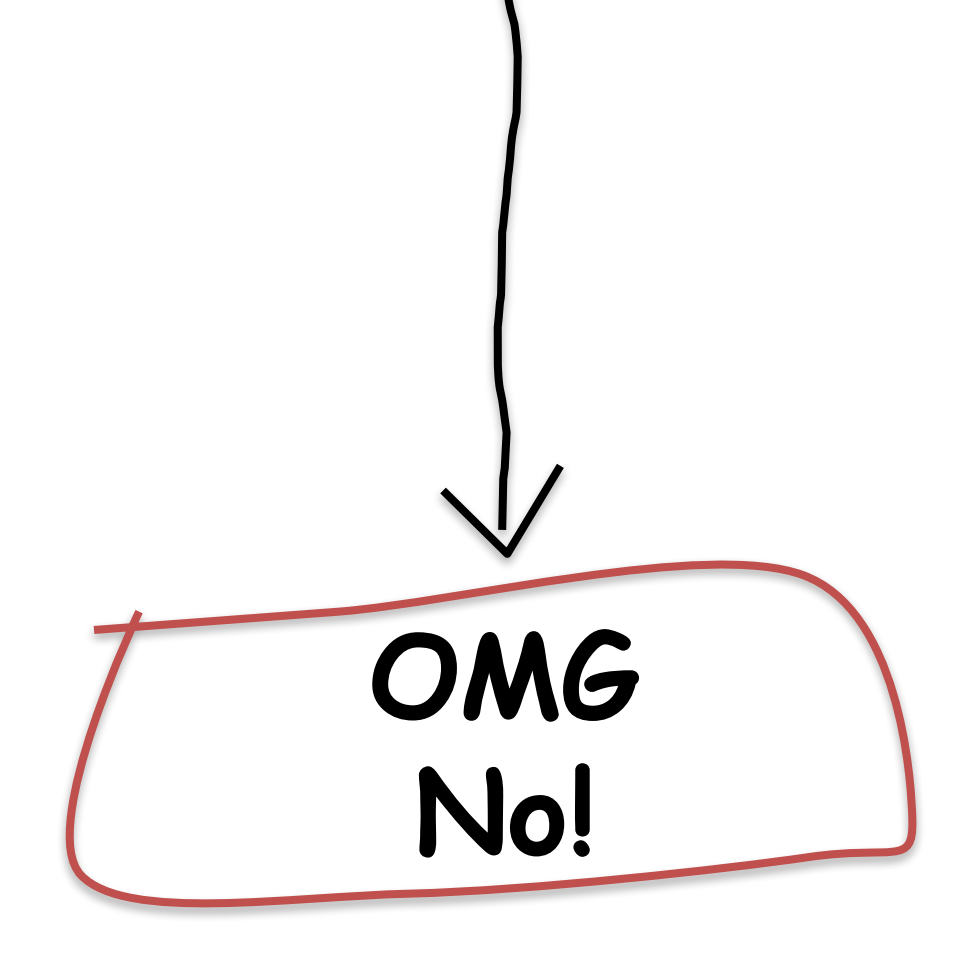

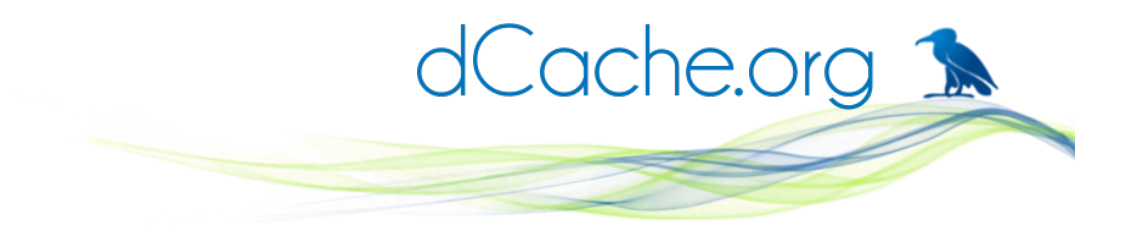

#### Use the "new" user interface

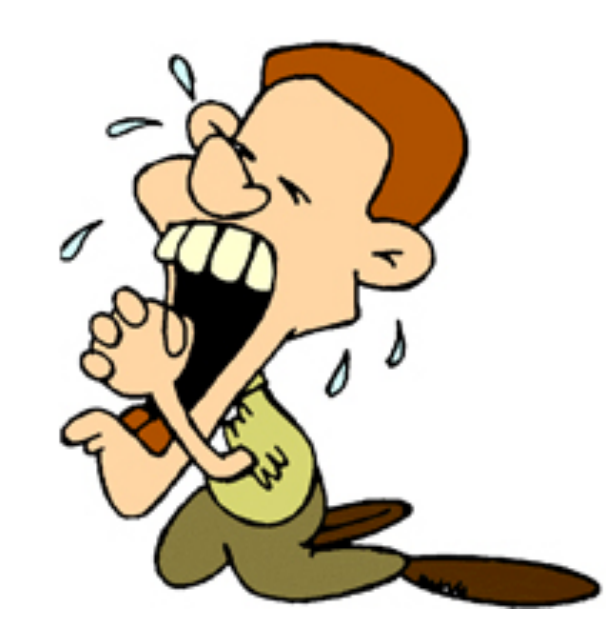

dcache-view

Olufemi S. Adeyemi

Umea

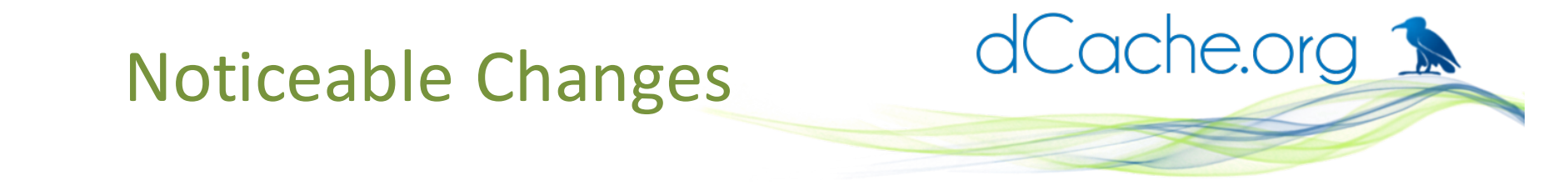

#### 1. The Name

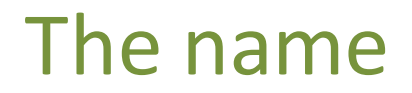

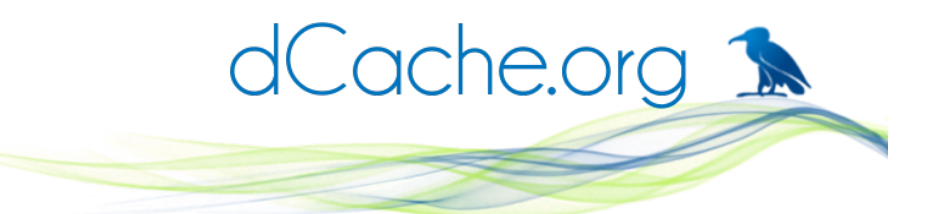

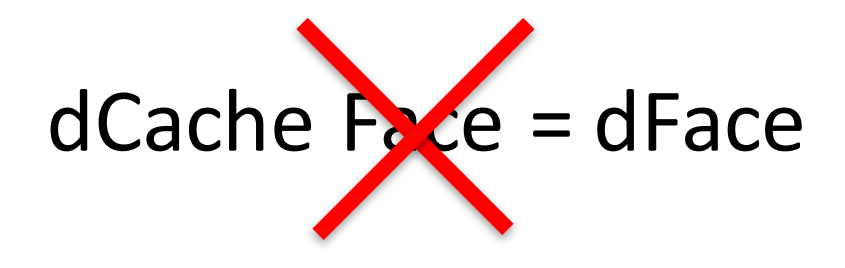

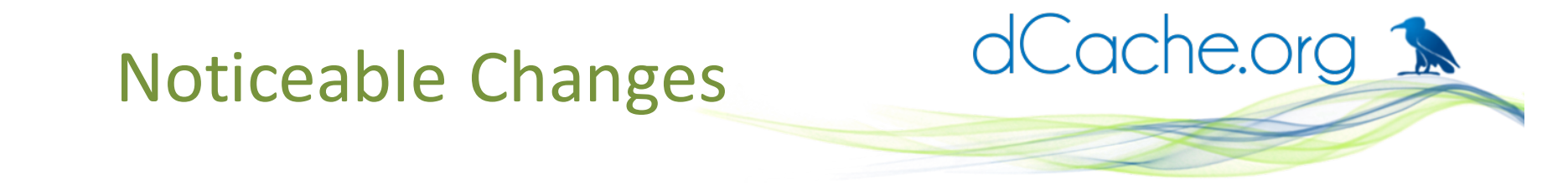

#### 2. Cleaner Interface

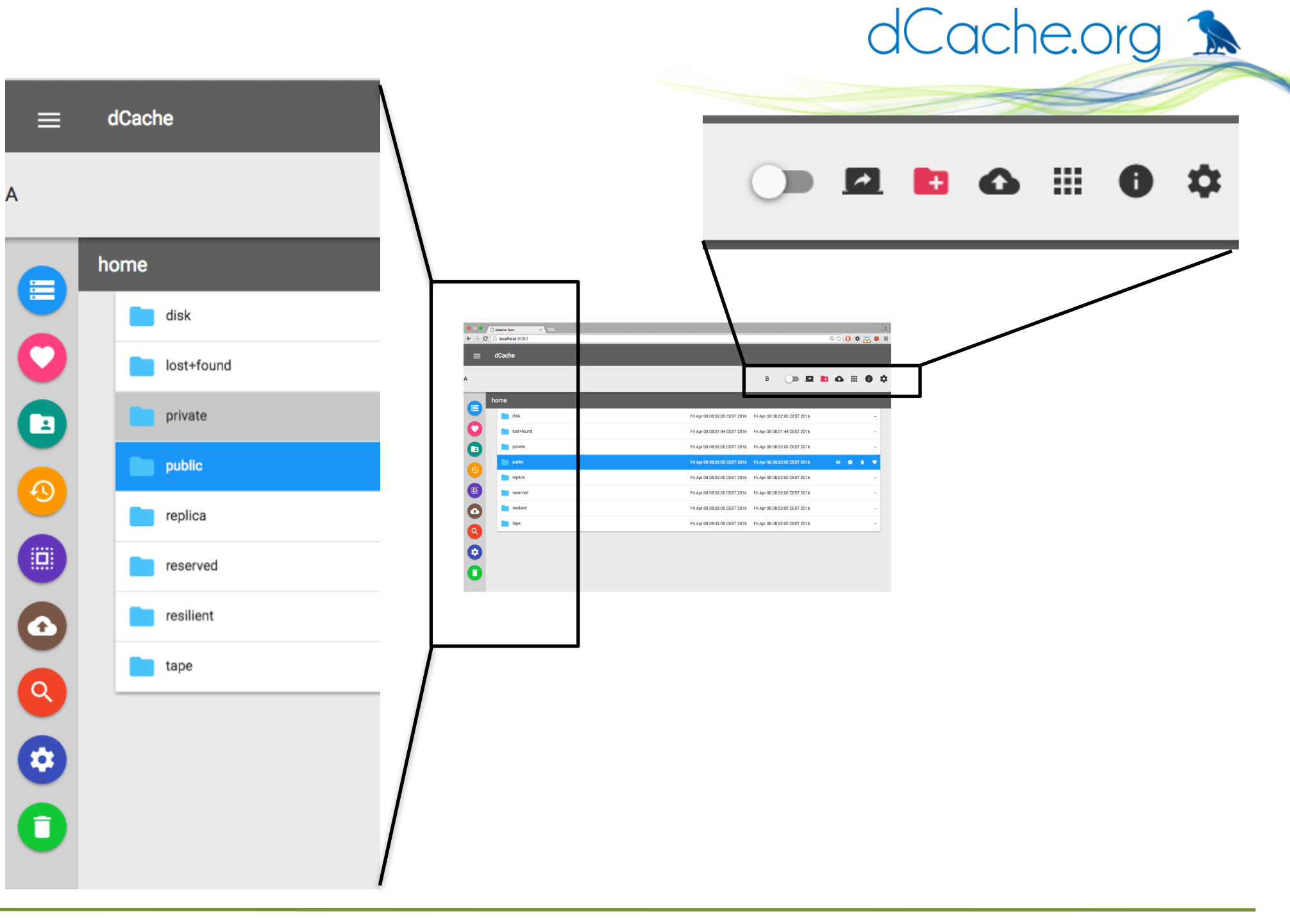

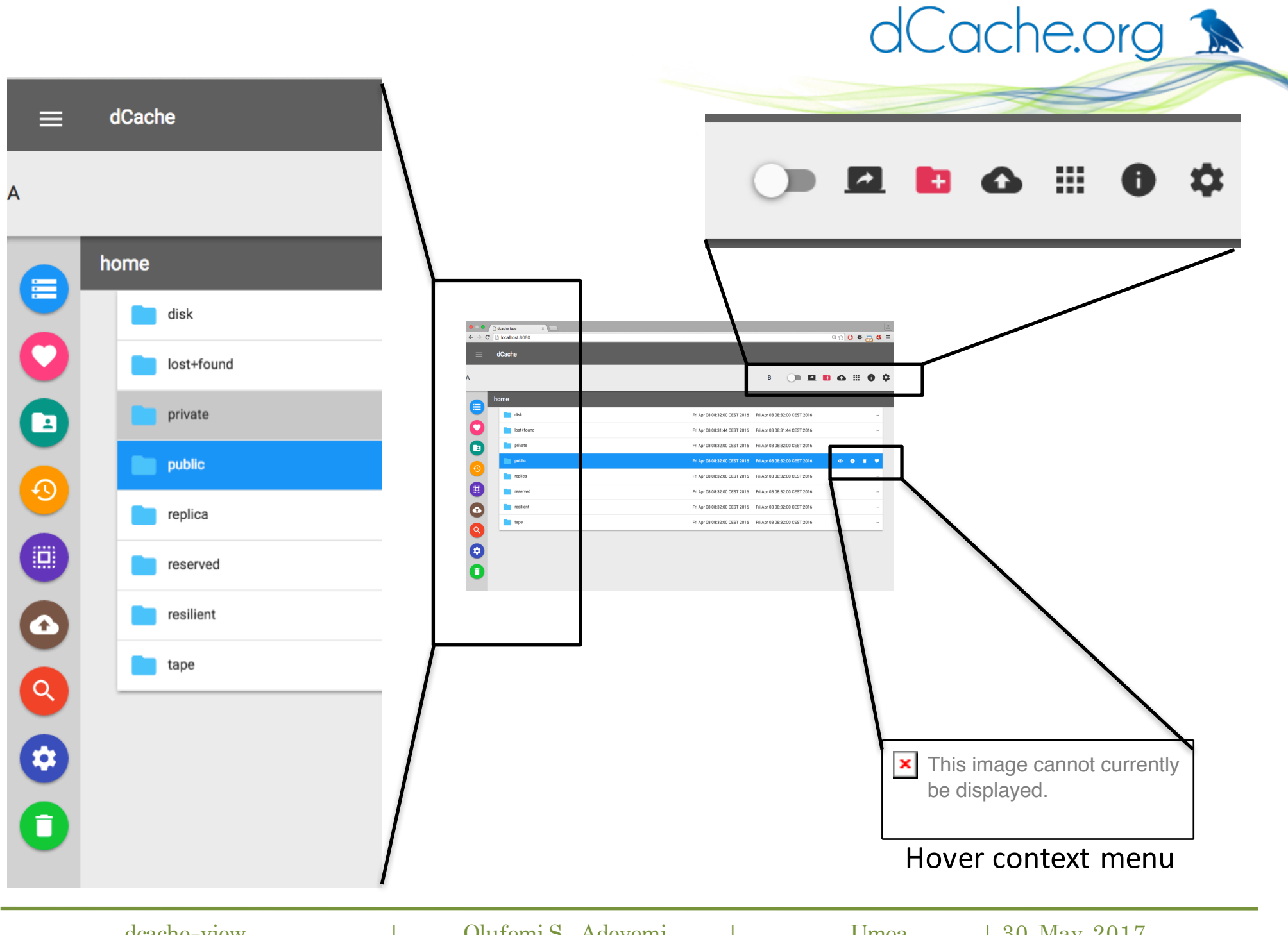

dcache-view

Olufemi S. Adeyemi

## dCache.org 🔊

| O      ACache View     X     ACache View     X     ACache |            |                     |                       |               |  |  |          |  |  |
|----------------------------------------------------------------------------------------------------|------------|---------------------|-----------------------|---------------|--|--|----------|--|--|
| $ullet$ $ ightarrow$ $\mathbf{C}$ $\ $ $\ $ $\ $ $\ $ $\ $ Se                                                                                                    | cure http: | s://localhost:3880  |                       |               |  |  | @☆ 🕐 🔅   |  |  |
| system-                                                                                                    | test (I    | ouilt from a4d77e2) |                       |               |  |  | log in   |  |  |
| dCache.org                                                                                                    | Root       |                     |                       |               |  |  | <b>6</b> |  |  |
|                                                                                                    | Туре       | Name                | Creation time         | File location |  |  | Size     |  |  |
|                                                                                                    |            | disk                | 5/28/2017, 2:05:54 PM |               |  |  | -        |  |  |
| <b>*</b>                                                                                                    |            | lost+found          | 5/28/2017, 2:05:51 PM |               |  |  | -        |  |  |
|                                                                                                    |            | private             | 5/28/2017, 2:05:54 PM |               |  |  | -        |  |  |
|                                                                                                    |            | public              | 5/28/2017, 2:05:54 PM |               |  |  | -        |  |  |
|                                                                                                    |            | replica             | 5/28/2017, 2:05:54 PM |               |  |  | -        |  |  |
|                                                                                                    |            | reserved            | 5/28/2017, 2:05:54 PM |               |  |  | -        |  |  |
|                                                                                                    |            | resilient           | 5/28/2017, 2:05:54 PM |               |  |  | -        |  |  |
|                                                                                                    |            | tape                | 5/28/2017, 2:05:54 PM |               |  |  | -        |  |  |
|                                                                                                    |            |                     |                       |               |  |  |          |  |  |
|                                                                                                    |            |                     |                       |               |  |  |          |  |  |

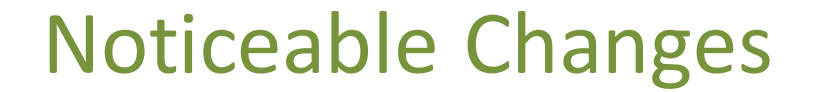

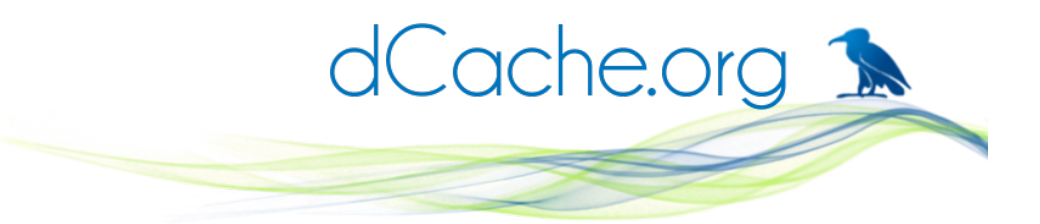

#### 3. In-house Third Party Components

See: https://github.com/dcache-elements

### dcache-namespace Element

Represent the namespace operation

HTML —> <dcache-namespace id="namespace"></dcache-namespace>

JavaScript

dCache.org 🔝

```
let namespace = document.createElement('dcache-namespace');
let listResult;
namespace.auth = window.btoa('anonymous:nopassword');
namespace.promise.then((req)=>{
    listResult = req.response;
}).catch((err)=>{
    console.log(err.message);
});
namespace.ls({
    url: 'https://prometheus.desy.de:3880',
    path: '/Users',
    children: true
});
```

Setting Up dcache-view

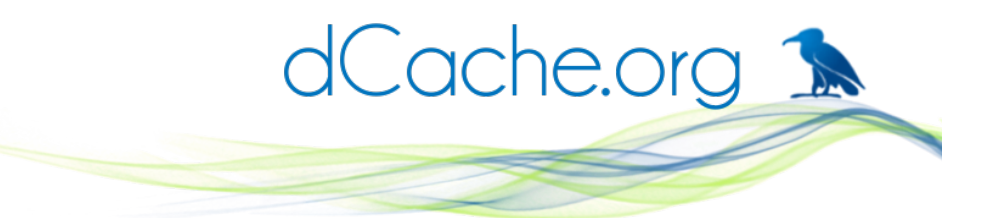

#### dcache-view is part of frontend service

#### Add frontend service to a dCache domain

#### [SomeDomain/frontend]

frontend.dcache-view.org-name=DESY

frontend.dcache-view.endpoints.webdav=

https://example.org:3769/

frontend.authz.anonymous-operations=

```
(one-of?NONE|READONLY|FULL)
```

frontend.authn.protocol= https

frontend.authn.basic=true

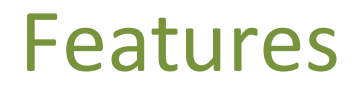

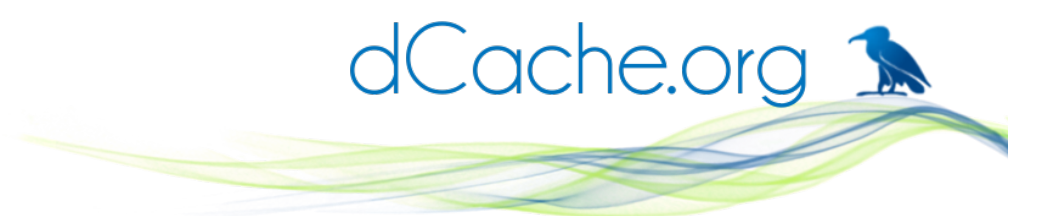

- Login with username and password
- List directories including home and root
- Rename
- Download
- Move
- Create
- File metadata

### Newly added Features

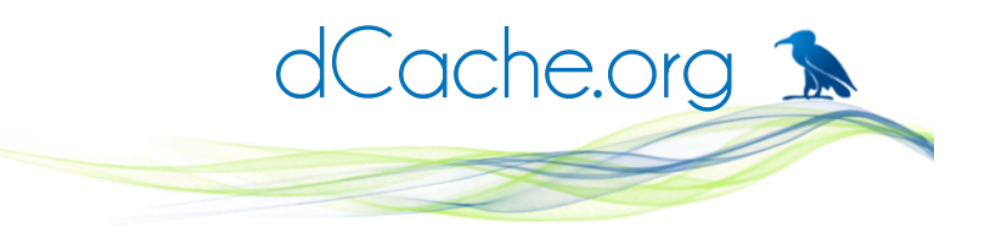

- Context menu
- OpenID Connect
- Bulk Operation (?)
- User Info
- Upload
- Drag and Drop
- Quality of Service:
  - Get backend info
  - Change

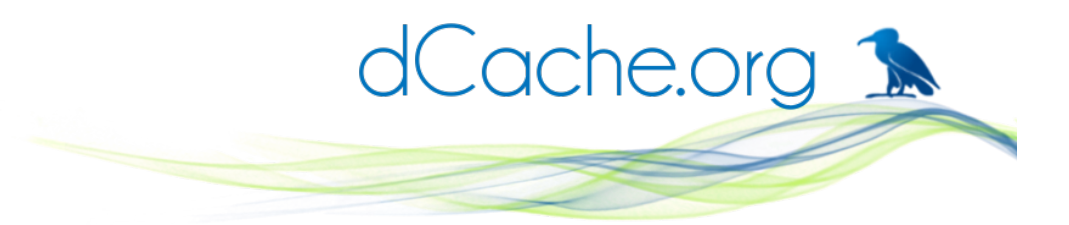

# Highlighting Some of the features

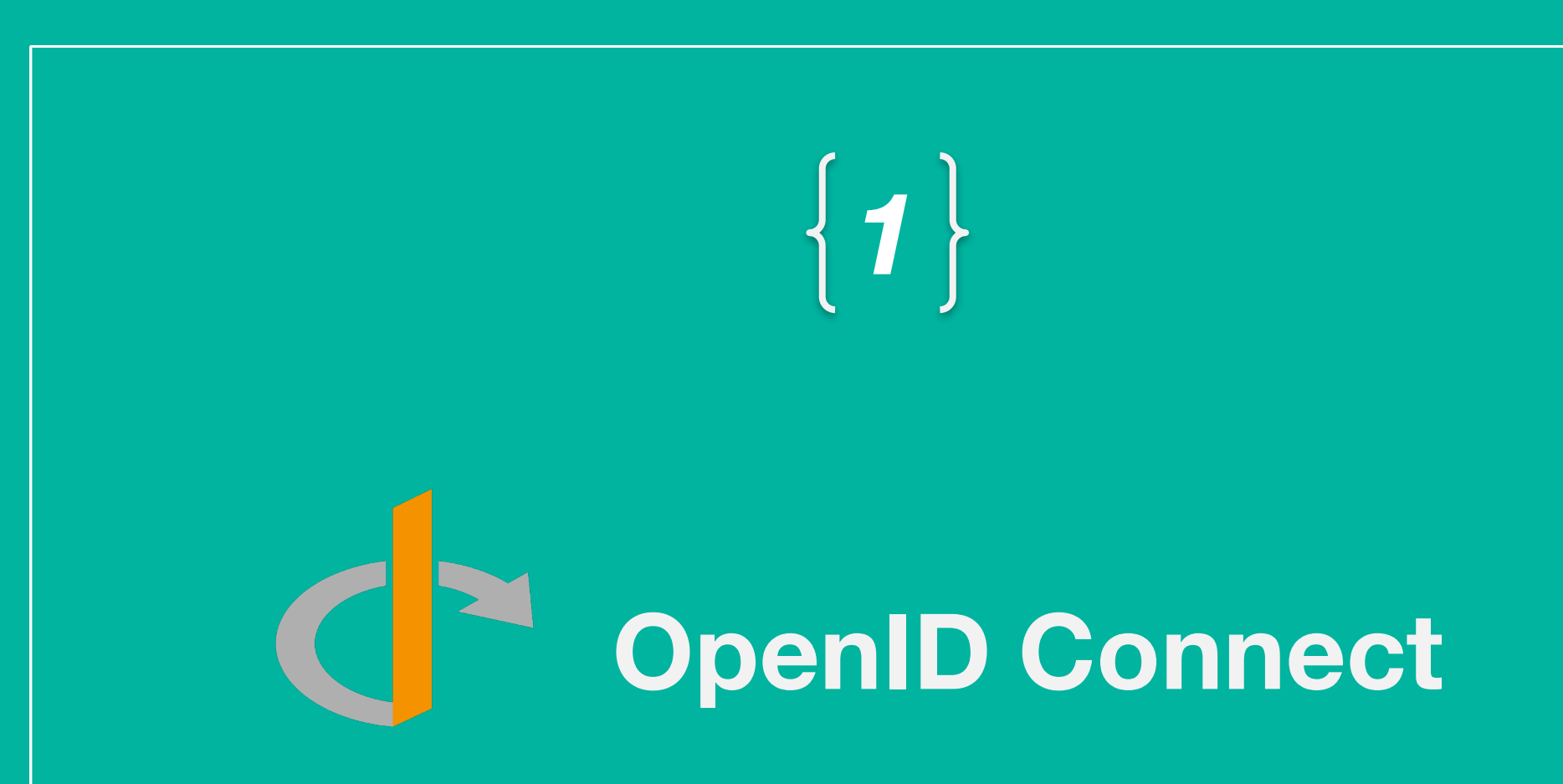

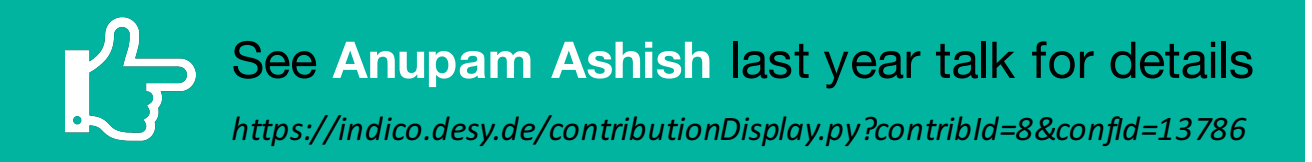

## Brief Intro. to OpenID Connect

OpenID Connect is a simple identity layer on top of **OAuth 2.0** protocol (Authorisation framework).

It allows Clients to verify the identity of the End-User based on the authentication performed by the an Authorisation Server.

## OpenID Connect with dCache - Configuration

- 1. Register (or set-up) OpenID Provider
- 2. webdav
  - webdav.oidc.client.ids!provider.hostname

webdav.oidc.client.id!accounts.google.com = <client id>

webdav.oidc.client.secrets!provider.hostname

webdav.oidc.client.secret!accounts.google.com = <client secret>

3. dcache-domain -> gPlazma

dcache.oidc.hostnames = accounts.google.com

4. gplazma.conf

auth optional oidc map optional multimap

→Read more: https://github.com/dCache/dcache/wiki/OpenID-Connect-with-dCache

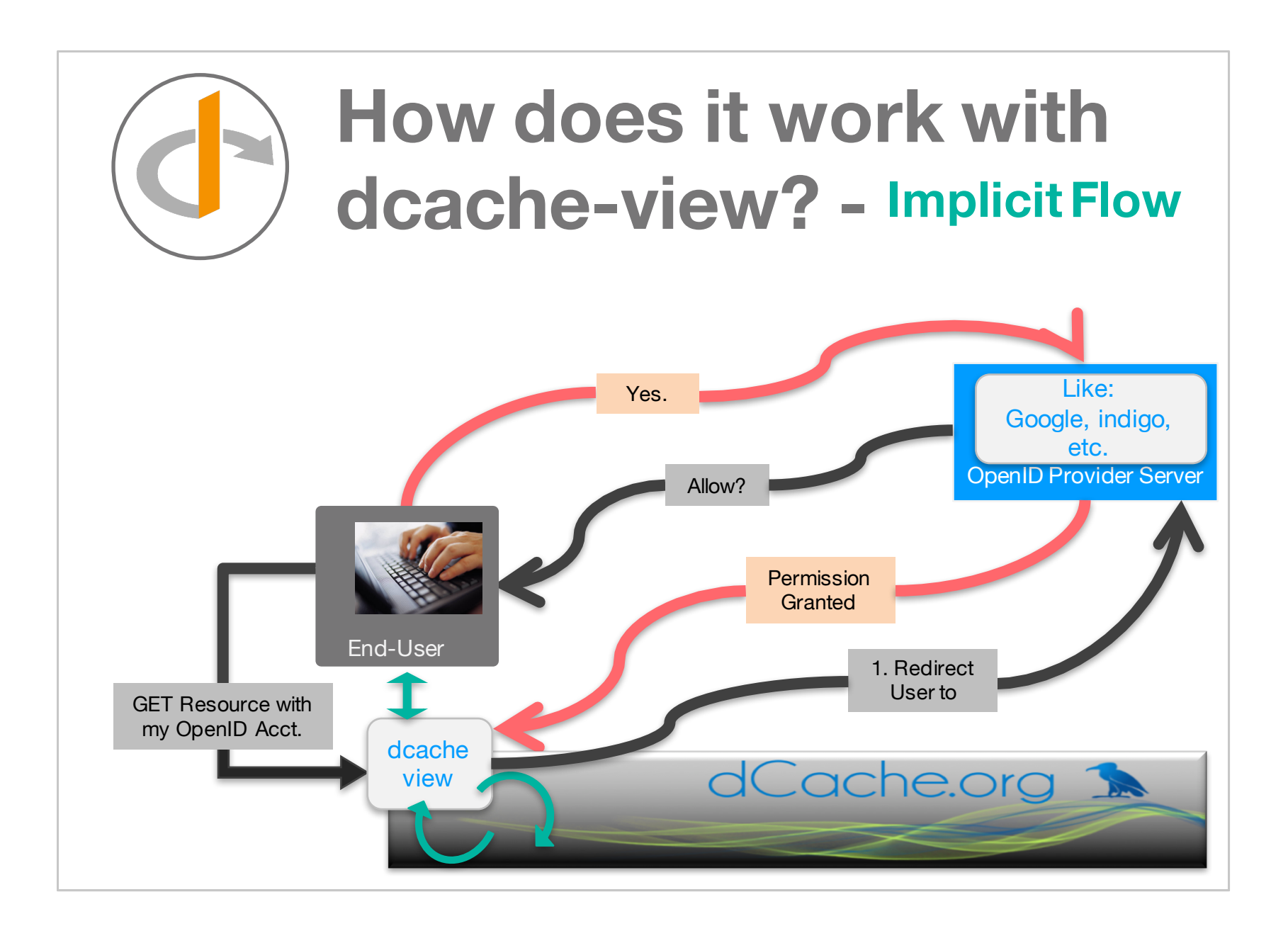

## OpenID Connect & Frontend Service </Setup>

1. frontend.dcache-view.oidc-provider-name-list

frontend.dcache-view.oidc-provider-name-list=google ebay

2. frontend.dcache-view.oidc-client-id-list

frontend.dcache-view.oidc-client-id-list=<clientID1> <clientID2>

3. frontend.dcache-view.oidc-authz-endpoint-list

frontend.dcache-view.oidc-authz-endpoint=<client\_EndPoint1>

<client\_EndPoint2>

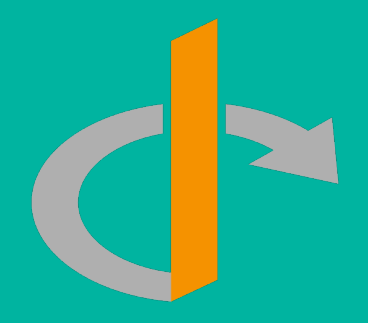

## </Demo>

### Authentication & Authorisation with OpenID Connect

# Uploads and Downloads in dCache-View

**2** 

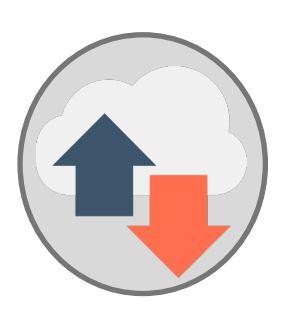

## Files Upload and Download in dcache-View

At the moment, dCache-view uses the webdav door for downloading and uploading files.

Hence, both need to know how to talk to each other

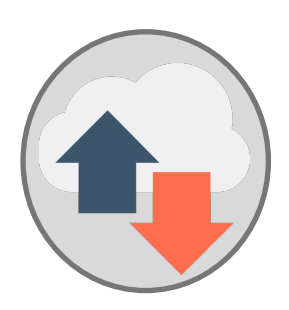

## Configuration for Download and Upload

#### **1. Frontend Service Configuration**

frontend.dcache-view.endpoints.webdav

frontend.dcache-view.endpoints.webdav=
 http://webdav.example.org:3335/

#### 2. Webdav Service Configuration

webdav.allowed.origins

webdav.allowed.orgins=
 http://dcache-view.example.org:3335

Cross-Origin Resource Sharing (CORS)

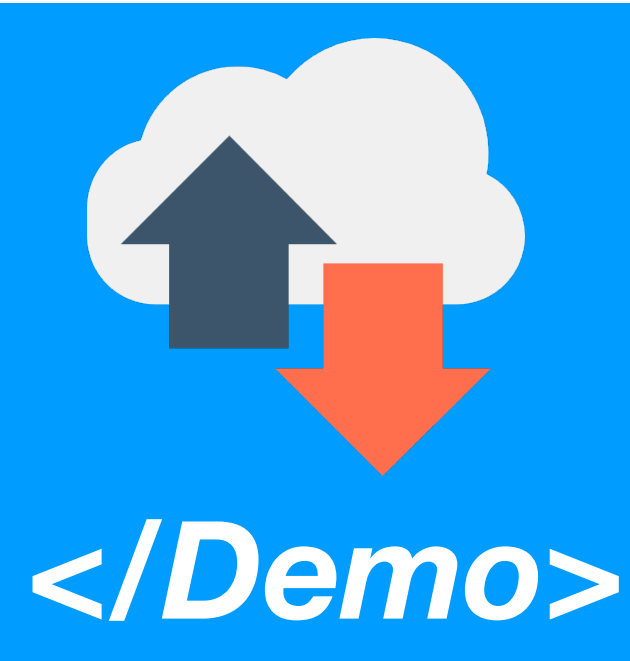

Uploads Files (using a button)
 Uploads Files (using a drag and drop)
 Downloads

in dCache-View

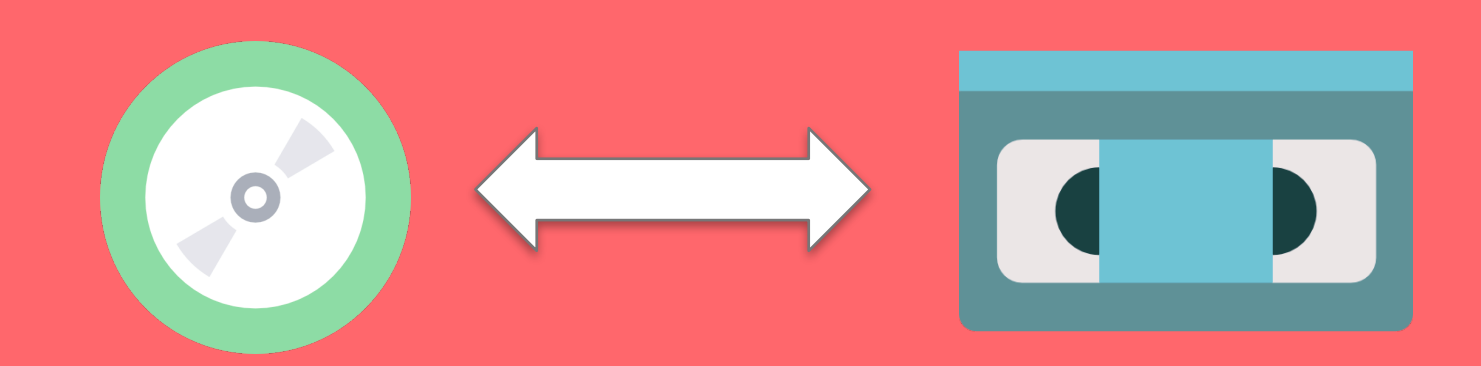

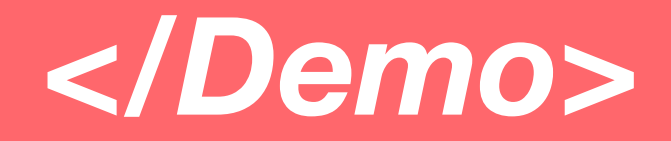

## **Change Quality of Service**

in dCache-View

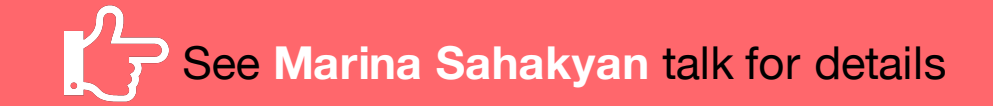

# </Demo> O t h e r S t u f f

in dCache-View

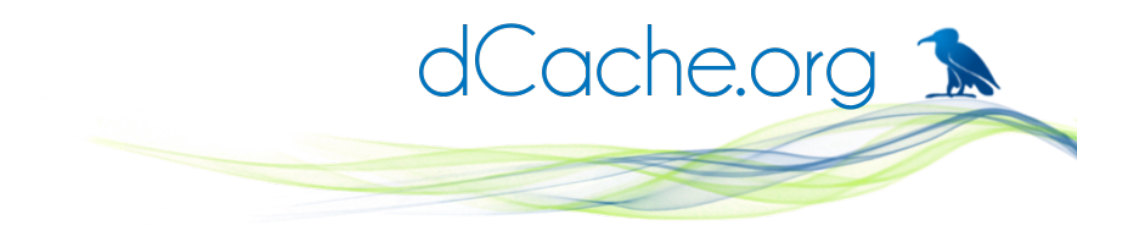

<thank-you />